If you have forgotten your password, please follow the below steps to reset your password to regain access to your account.

## **Forgot Password**

1. Navigate to the login screen and click "Forgot Password?".

| doe Log III               |                                                                                                    |                           |
|---------------------------|----------------------------------------------------------------------------------------------------|---------------------------|
|                           |                                                                                                    | * required fiel           |
|                           | * User Name:<br>Forgot user name?                                                                                                    |                           |
|                           | * Password:                                                                                                    |                           |
|                           | Forgot password?                                                                                                    |                           |
|                           | * Verification: Please type the text you see in the box below.<br>Can't see text on image? Click to reload it.                                         |                           |
|                           | Type the text here                                                                                                    |                           |
|                           | Log In                                                                                                    |                           |
|                           | New User? Please register to use the website.                                                                                                    |                           |
| This site is designed for | newer browsers, including: Internet Explorer 8 and above, Google™ Chrome, and the Mozill<br>crint enabled in order for this site to function properly. | la FireFox browsers. Your |

2. Enter your user name, verification code and click Next.

| Forgot Password                 |                                                     |                  |
|---------------------------------|-----------------------------------------------------|------------------|
|                                 |                                                     | * required field |
| * User Name:<br>* Verification: | Place type the text you see in the text below       |                  |
| vernication;                    | Can't see text on image? <u>Click</u> to reload it. |                  |
|                                 | Type the text here                                  |                  |
|                                 | Next Cancel                                         |                  |

3. Answer the security questions and click Next. If you DO NOT remember the answers, click "Forgot security answers?".

| Forgot Password      |                                                           |                  |
|----------------------|-----------------------------------------------------------|------------------|
|                      |                                                           | * required field |
|                      |                                                           |                  |
| Security Question 1: | What was the name of your favorite stuffed animal?        |                  |
| * Answer:            |                                                           |                  |
| Security Question 2: | What was the last name of your kindergardern teacher?     |                  |
| * Answer:            |                                                           |                  |
| Security Question 3: | What was the last name of your favorite childhood friend? |                  |
| * Answer:            |                                                           |                  |
|                      | Next Cancel<br>Forgot security answers?                   |                  |

4. If you answer the security questions correctly on step #3, you will be directed to the following screen. Enter your new password and click Save.

| Forgot Password                                                                                           |                                                                                                    |
|----------------------------------------------------------------------------------------------------|----------------------------------------------------------------------------------------------------|
| * New Password<br>* Confirm Password:<br>Password Requirements: • betwee<br>• at leas<br>one nu<br>!@#\$9 | <pre>* required field  to 20 characters required. eletter uppercase and lowercase, r and one symbol *()_++=?;:, is required.</pre> |
|                                                                                                    | Cancel                                                                                                    |

5. If you clicked "Forgot security answers?" on step 3, you will see the following screen. Enter your email address. You will receive an email that contains a link to the password reset form. If you DO NOT receive this email within an hour or two, check your junk or span folder. In the email, click the link to go to the password reset form, where you can enter your new password.

| * requ                                                                                                    | ired field      |
|----------------------------------------------------------------------------------------------------|-----------------|
| If you have forgotten your password, enter your email address in the space provided. If the email address is on file then ar message will be sent to that addresss. The message will contain a link to the site's password reset form. You must use the contained in the email message sent. Your password will remain unchanged until you do so. | n email<br>link |
| * Email: ex. someone@example.com                                                                                                    |                 |